### Jak na registraci dítěte stručně a jasně

#### 1. Navštivte stránku https://www.logickaolympiada.cz/

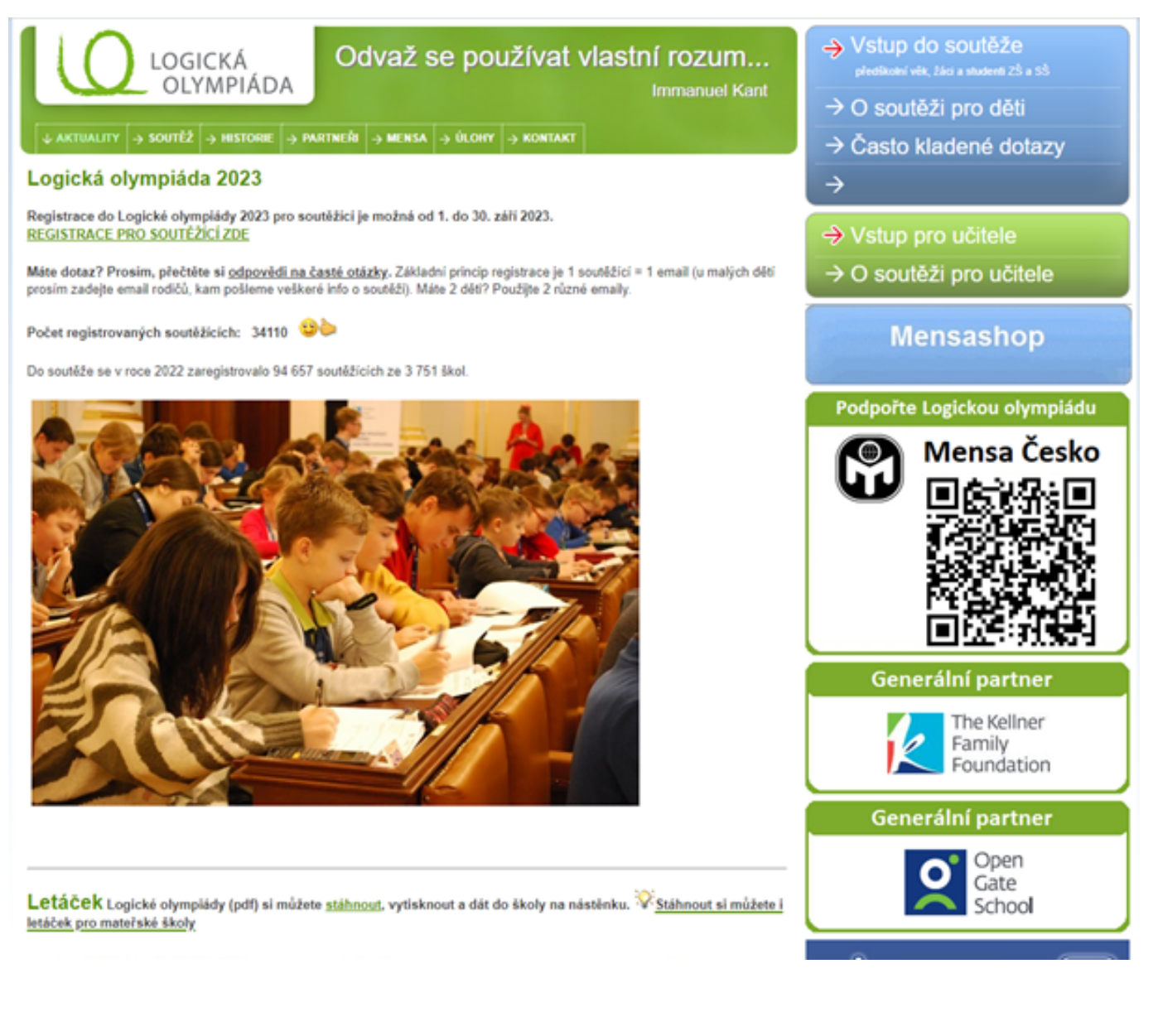

#### 2. Klikněte na "Vstup do soutěže" v pravém horním rohu

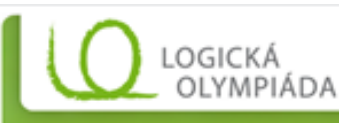

Odvaž se používat vlastní rozum...

AKTUALITY -> SOUTEZ -> HISTORIE -> PARTNER -> MENSA -> ÚLOHY -> KONTAKT

#### Logická olympiáda 2023

Registrace do Logické olymplády 2023 pro soutěžící je možná od 1. do 30. září 2023. REGISTRACE PRO SOUTĚŽÍCÍ ZDE

Máte dotaz? Prosim, přečtěte si <u>odpovědi na časté otázky</u>. Základní princip registrace je 1 soutěžicí = 1 email (u malých dětí prosím zadejte email rodičů, kam pošleme veškeré info o soutěži). Máte 2 dětí? Použijte 2 různé emaily.

- Vstup do soutěže
- predskowi vek, zaci a sludenti 25 a 5
- → O soutěži pro děti
- → Často kladené dotazy
- ÷

Immanuel Kant

- Vstup pro učitele
- → O soutěži pro učitele

#### 3. Po kliknutí se Vám zobrazí tato obrazovka

|                                                                      | ) soutěži pro děti        |
|----------------------------------------------------------------------|---------------------------|
| A AKTUALITY A SOUTEZ A HISTORIE A PARTNERI A MENSA A ULONY A KONTAKT |                           |
|                                                                      | asto kladené dotazy       |
| Přihlášení soutěžícího                                               |                           |
| Přihlašovací e-mail:                                                 | stup pro učitele          |
| Heslo: → O                                                           | ) soutěži pro učitele     |
| Chci se zaregistrovat.                                               | Mensashop                 |
| Zapomněl jsem heslo.                                                 |                           |
| Pod                                                                  | lpořte Logickou olympiádu |

#### 4. Klikněte na chci se zaregistrovat

| Odvaž se používat vlastní rozum                                                                                                    | Vstup do soutěže<br>přeslátolní věk, žáci a studenti 25 a 55 |
|----------------------------------------------------------------------------------------------------|--------------------------------------------------------------|
| Immanuel Kant                                                                                                    | → O soutěži pro děti                                         |
| $\rightarrow$ aktuality $\rightarrow$ soutéž $\rightarrow$ historie $\rightarrow$ partner $\rightarrow$ mensa $\rightarrow$ úlohy $\rightarrow$ kontakt | → Často kladené dotazy                                       |
| Přihlášení soutěžícího                                                                                                    | ÷                                                            |
| Pfihlašovací e-mail:                                                                                                    | → Vstup pro učitele                                          |
| Heslo:                                                                                                    | → O soutěži pro učitele                                      |
| Chci se zaregistrovat.                                                                                                    | Mensashop                                                    |
| Zapomněl jsem heslo.                                                                                                    | Podpořte Logickou olympiádu                                  |
|                                                                                                    | × ·                                                          |

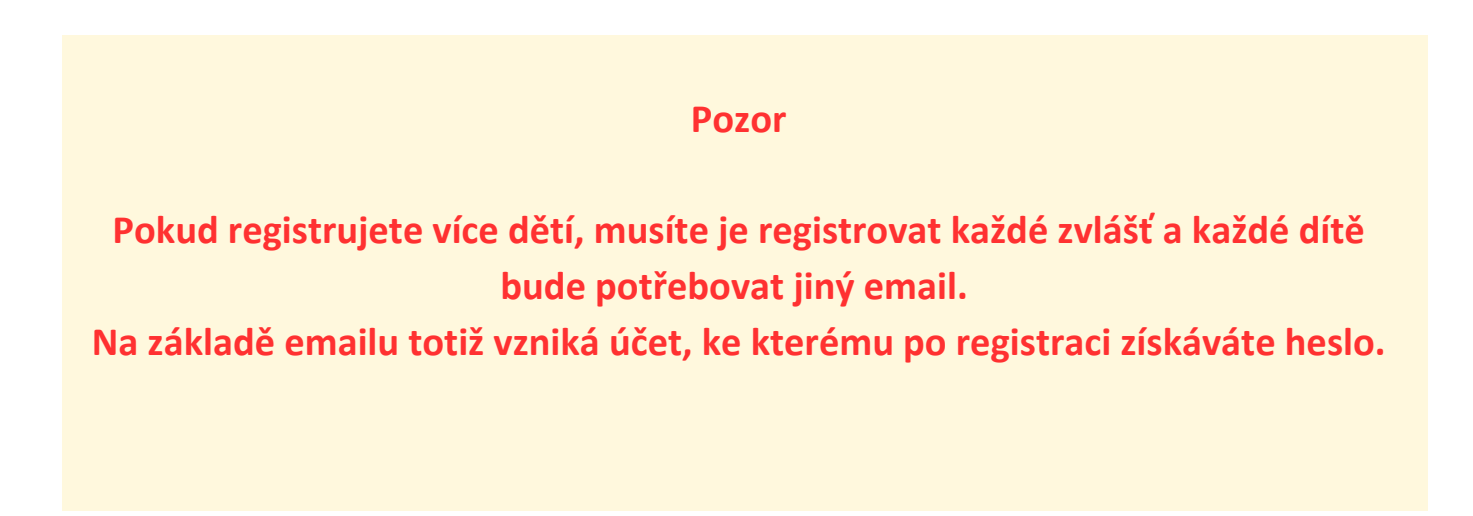

### 5. Vyplňte registrační údaje

|                                                                                                    | LOGICKÁ       Odvaž se používat vlastní rozum         OLYMPIÁDA       Immanuel Kant         soutěž → HISTORIE → PARTNEŘI → MEINSA → ÚLOHY → KONTAKT         utěžícího                                                                                                    | <ul> <li>→ Vstup do soutěže<br/>předkodví věk, žác a student 25 a 55</li> <li>→ O soutěži pro děti</li> <li>→ Často kladené dotazy</li> <li>→</li> </ul> |
|----------------------------------------------------------------------------------------------------|----------------------------------------------------------------------------------------------------|----------------------------------------------------------------------------------------------------|
| Přihlašovací e-<br>mail:<br>Přihlašovací e-                                                                                                    | * (?)                                                                                                    | <ul> <li>→ Vstup pro učitele</li> <li>→ O soutěži pro učitele</li> </ul>                                                                                 |
| Maii (potvrzeni):<br>Kraj:<br>Okres:                                                                                                    | Moravskoslezský v)* (?)<br>Karviná v)* (?)                                                                                                    | Mensashop                                                                                                    |
| Skola:<br>Typ studia:<br>Ročnik:<br>Třida:<br>Kategorie:<br>Jméno:<br>Přijmeni:<br>Datum<br>narozeni:<br>Adresa bydliště:<br>Ulice:<br>Město:<br>PSČ:<br>Telefon:<br>Zobrazovat mé | Ontová - Lutyně, K. Dvořáčka 1230, 25       ✓ (*)         Karvina - Ráj, Frameny 109838, 25 a MS         Karvina - Ráj, Školská 431, MŠ         Karvina - Ráj, Školská 432, 25         Karvina - Ráj, U Lesa 713, 25         Karvina - Ráj, U Auteľské školy 2/360, MŠ         Karvina - Ráj, V Alej 20/761, MŠ         Karvina - Ráj, V Skulu 775, 25 Borovského         Oňtová - Lutyně, Energetiků 144, SOŠ NET OFFICE         Öňtová - Lutyně, Ke Studánce 1030, MŠ Radost         Öňtová - Lutyně, Ke Studánce 1030, ZŠ         Öňtová - Lutyně, Ke Studánce 1030, ZŠ         Öňtová - Lutyně, Ke Studánce 1030, ZŠ         Öňtová - Lutyně, Ke Studánce 1030, ZŠ         Öňtová - Lutyně, Ke Studánce 1030, MŠ Radost         Öňtová - Lutyně, Ku Studánce 1030, ZŠ         Öňtová - Lutyně, Ku Studánce 1030, ZŠ         Öňtová - Lutyně, Ku Studánce 1030, ZŠ         Öňtová - Lutyně, Ku Studánce 1030, ZŠ         Öňtová - Lutyně, Ku Studánce 1030, ZŠ         Öňtová - Lutyně, Ku Studánce 1030, MŠ spolským vyučovacím jazykem         Öňtová - Lutyně, Ku Studánce 1030, ZŠ         Öňtová - Lutyně, Ku Studánce 1030, SŠ         Öňtová - Lutyně, Ku Studánce 10313, Gymnázium Jana Šabršuly         Öňtová - Lutyně, Na Vyhlíčce 1143, MŠ         Öňtová - Lutyně, Ku Stuli 143, MŠ         Öňtová - Lutyně, Školní B62, ZŠ         Öňt | Podpořte Logickou olympiádu<br>Mensa Česko<br>Mensa Česko<br>Generální partner<br>The Kellner<br>Family<br>Foundation                                    |
| Souhlasím s pr<br>Jméno a přijmeni<br>Email zákonného                                                                                                    | ravidly soutěže Logická olympiáda. <u>Zpracování osobních údajú Mensou Česko</u><br>i zákonného zástupce                                                                                                    | Generální partner<br>Open<br>Gate<br>School                                                                                                    |

#### 6. Nezapomeňte zakliknout toto pole ať máme přístup k výsledkům

| AKTUALITY >                                                                                                    |                                                                                                    | <ul> <li>→ Vstup do soutěže<br/>předkokú vik, žáci a studenti 25 a 55</li> <li>→ O soutěži pro děti</li> <li>→ Často kladené dotazy</li> <li>→</li> </ul> |
|----------------------------------------------------------------------------------------------------|----------------------------------------------------------------------------------------------------|----------------------------------------------------------------------------------------------------|
| Přihlašovací e-<br>mail:<br>Přihlašovací e-<br>mail (potvrzení):                                                                                        | * (?)                                                                                                    | <ul> <li>→ Vstup pro učitele</li> <li>→ O soutěži pro učitele</li> </ul>                                                                                  |
| Kraj:<br>Okres:<br>Školar                                                                                                    | Moravskoslezský v * (?)<br>Karviná v]* (?)                                                                                                    | Mensashop                                                                                                    |
| Typ studia:<br>Ročnik:<br>Třída:<br>Kategorie:<br>Jméno:<br>Příjmení:<br>Datum<br>narozeni:<br>Adresa bydliště:<br>Ulice:<br>Město:<br>PSČ:<br>Telefon: | Rářvina - Ráj, Praměný T0838, 25 a MS         Karviná - Ráj, Skotská 431, MŠ         Karviná - Ráj, Skotská 432, ZŠ         Karviná - Ráj, U Lesa 713, ZŠ         Karviná - Ráj, U Lesa 713, ZŠ         Karviná - Ráj, U Lesa 713, ZŠ         Karviná - Ráj, U Lesa 713, ZŠ         Karviná - Ráj, U Lesa 713, ZŠ         Karviná - Ráj, V Lesa 715, ZŠ         Karviná - Ráj, V Svahu 775, ZŠ Borovského         Orlová - Lutyně, Ke Stváka 1230, ZŠ         Orlová - Lutyně, Ke Stváknce 1033, MŠ Radost         Orlová - Lutyně, Ke Studánce 1060, ZŠ         Orlová - Lutyně, Ke Studánce 1060, ZŠ         Orlová - Lutyně, Ke Studánce 1060, ZŠ         Orlová - Lutyně, Ke Studánce 1033, MŠ Radost         Orlová - Lutyně, Ke Studánce 1033, MŠ sadost         Orlová - Lutyně, Ke Studánce 1033, MŠ sadost         Orlová - Lutyně, Ke Studánce 1033, MŠ sadost         Orlová - Lutyně, Ke Studánce 1033, MŠ sadost         Orlová - Lutyně, Ke Studánce 1033, MŠ sadost         Orlová - Lutyně, Mládí 726, Gyrmázium Jana Šabršuly         Orlová - Lutyně, Mládí 726, ZŠ         Orlová - Lutyně, Kuš Vnílice 1143, MŠ         Orlová - Lutyně, Kušyňi 171, MŠ         Orlová - Lutyně, Kuší 171, SČ         Orlová - Lutyně, Kuší 171, SČ         Orlová - Lutyně, Kuší 171, SČ         Orlová - Lutyně, Kuší 171, SČ <th>Podpořte Logickou olympiádu<br/>Mensa Česko</th> | Podpořte Logickou olympiádu<br>Mensa Česko                                                                                                    |
| Zobrazovat mé<br>Souhlasim s pr<br>Jméno a přijmení<br>Email zákonného                                                                                  | výsledky v základním kole soutěže učitelům z mé školy<br>avidly soutěže Logická olympiáda. <u>Zpracování osobních údajů Mensou Česko</u><br>zákonného zástupce                                                                                                    | Generální partner<br>Open<br>Gate<br>School                                                                                                    |

# 7. Po vyplnění formuláře se Vám zobrazí stránka s potvrzením a dalšími informacemi

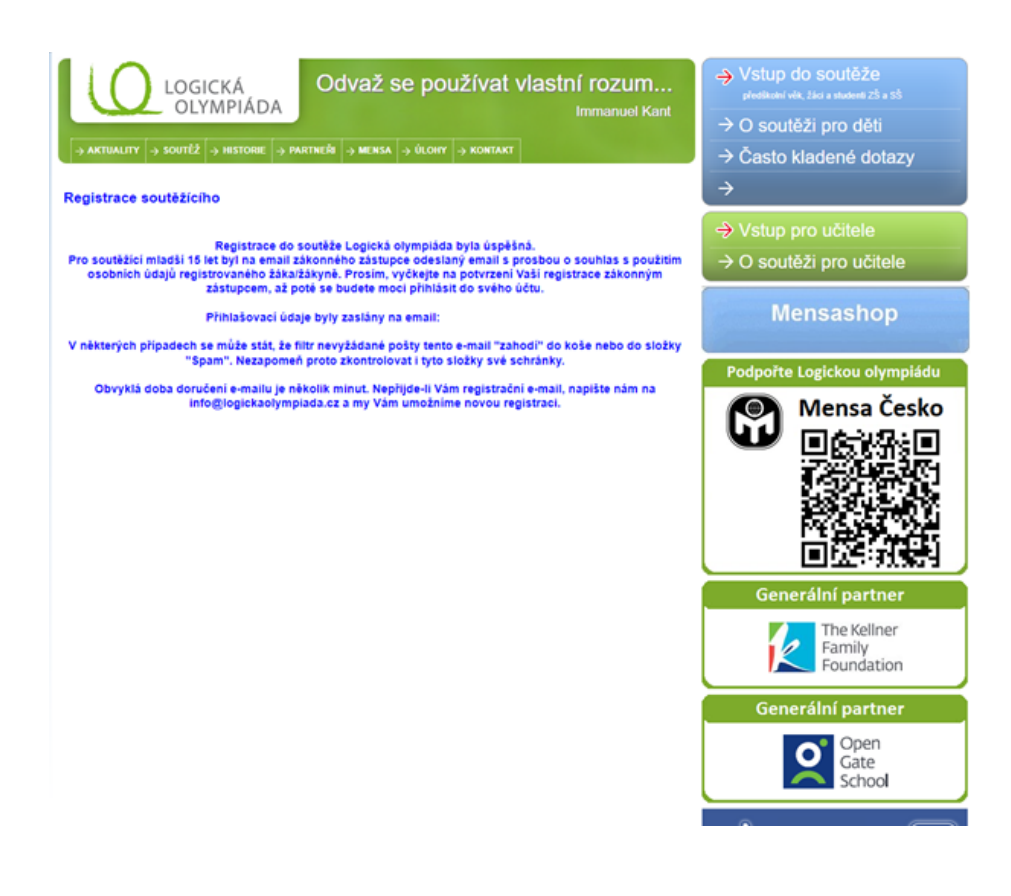

## 8. Posledním krokem přihlášení je souhlas s použitím osobních údajů registrovaného.

Tu jednoduše potvrdíte kliknutím na odkaz, který najdete v emailu, který jste uvedli při registraci.

Poté se Vám zobrazí stránka s potvrzením a máte hotovo.

Heslo do právě vytvořeného účtu také najdete na Vašem emailu, který jste uvedli při registraci.

Děkujeme.